## ウイルスセキュリティソフトの設定について

【TrendMicro社 ウイルスバスターの場合】 画面はバージョン 2007 の場合です

基本的には、初期設定のままで特に設定は必要ありません。必要な場合は、下記の設定を 行ってください。

1. デスクトップ上の「ウイルスバスター2007」のアイコンをクリックするか、画面右下 のマークを右クリックし「メイン画面を起動(<u>O</u>)」をクリックします。

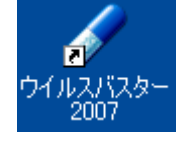

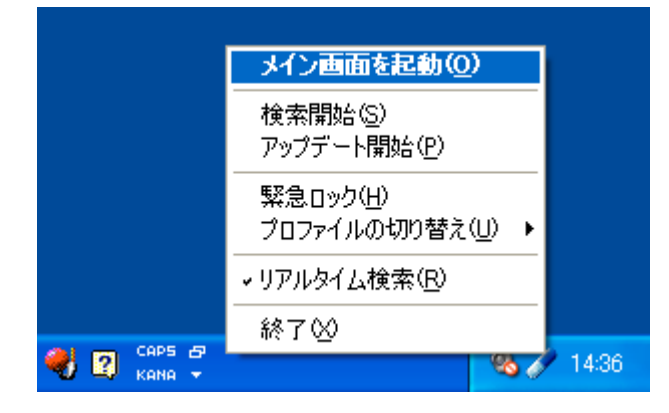

2.メイン画面が表示されますので、「不正侵入対策/ネットワーク管理」をクリックします。

| ✓ ウイルスバスター2007<br>ファイル(F) 操作(○) ヘルプとサポート(H)                                     |                                                 |
|---------------------------------------------------------------------------------|-------------------------------------------------|
|                                                                                 | ¢ - ×<br>2007 <b>€® الدید</b><br>الک الدید      |
| 現在の状況             ・         ・         ・                                         | 保護されています<br>お使いのコンピュータのセキュリティ対策は、最新の状態に保たれています。 |
| 不正侵入対策/<br>ネットワーク管理     ア・ワック管理     マッシング詐欺/<br>迷惑メール対策     ア・マブーレイ     マ・マブーレイ | 総合セキュリティ状況 <ul> <li></li></ul>                  |
| <ul> <li>その他の設定</li> <li>マクルプとサポート</li> </ul>                                   | [検索開始] で、ウイルスとスパイウェアの<br>検索を開始します。              |

3.「パーソナルファイアウォール(<u>F</u>)」を選択し、「設定(<u>S</u>)」をクリックします。

| 現在の状況                 |                                  | ✔ 有効  |
|-----------------------|----------------------------------|-------|
|                       | ネットワークからのヤエアクセスや攻撃を防止します。        |       |
| う ウイルス/スパイウェア対策       | 現在のプロファイル: 家庭内ネッ<br>セキュリティレベル: 高 | ŀワ−'n |
| → 不正侵入対策/<br>ネットワーク管理 |                                  | 設定(5) |
|                       |                                  | 🗙 無効  |
| うイッシング詐欺/<br>迷惑メール対策  | ◎ ホームネットワーク管理( <u>0</u> )        | 🗙 無効  |
| アップデート/<br>その他の設定     |                                  |       |
| ヘルプとサポート              |                                  |       |

4.プロファイルの設定内の現在ご使用のプロファイルを選択し、「編集(I)」をクリック します。(現在ご使用のプロファイルは「現在のプロファイル」の右側に表示されています)

| パーソナルファイアウォール                                            |
|----------------------------------------------------------|
| ✓パーソナルファイアウォールを有効にする(A) (A)                              |
| 現在のプロファイル: 家庭内ネットワーク1 💙                                  |
| □ ネットワーク接続環境の変更を自動的に認識する(凹)                              |
| プロファイルの設定                                                |
| 追加(D) 編集の 別除(B) このプロファイルを有効にする(V)                        |
| 家庭内ネットワーク1                                               |
| ■ ■ ■ ■ ■ ■ ■ ■ ■ ■ ■ ■ ■ ■ ■ ■ ■ ■ ■                    |
|                                                          |
|                                                          |
|                                                          |
|                                                          |
| プロファイル詳細:<br>                                            |
| 名前:家庭内ネットワーク1                                            |
| 1998 ガイヤルフップ接往物CATA/ビーブロードバンドルーカを使用したハアインカークットに直接接往してハス根 |
| a<br>合                                                   |
|                                                          |
| セキュリティレベル:高                                              |
| 初期設定のプロファイルに戻す(B) OK(Q) キャンセル(Q) この画面の説明(H)              |

5. プロファイルの設定内の「例外ルール(プログラム)」タブをクリックし、「JAVA.EXE」 を選択し、「編集(I)」をクリックします。

| プロファイルの設定                                                                                     | <b>X</b>   |
|-----------------------------------------------------------------------------------------------|------------|
| プロファイル名 ネットワーク情報 例外ルール プログラム 例外ルール プロトコル) プロネ<br>アクセス許可/拒否するプログラムのルールを設定し、外部と通信するプログラムを制限できます | F2]<br>J.  |
| 追加(D) 編集の 例外を解除(R)                                                                            |            |
| <b>北</b> 況 対象                                                                                 | bn ∓⊞      |
| JAVAEXE                                                                                       | <u> </u>   |
| Internet Explorer                                                                             | <u> </u>   |
| Windowsエクスプローラ                                                                                | <u> </u>   |
| Outlook Express                                                                               | <u> </u>   |
| ✓ Outlook                                                                                     | <u> </u>   |
| Windows Messenger                                                                             | <u> </u>   |
| トレンドマイクロ プロキシモジュール                                                                            | <u> </u>   |
| 🔽 🔽 Windows Media Center 関連プログラム                                                              | <u> </u>   |
|                                                                                               |            |
|                                                                                               |            |
|                                                                                               |            |
|                                                                                               |            |
|                                                                                               |            |
| OK キャンセル                                                                                      | この画面の説明(出) |

6.以下設定画面が表示されますので、下の設定行を選択し、「編集(I)」をクリックしま

| 0             |                                           |   |
|---------------|-------------------------------------------|---|
| パーソナルファイアウ    | ォール 例外ルール (ナログラム)                         | E |
| 例外ルールの名前:     | JAVA.EXE                                  |   |
|               |                                           |   |
| ● 指定のプロクラム    | 4(P):                                     | _ |
| C:¥Program Fi | iles¥Java¥j2re1.4.2_06¥bin¥java.exe 参照(B) |   |
| ○ システムプログラム   | ۲Ŵ                                        |   |
|               |                                           |   |
| 設定モード         | ○簡易設定(S) ●詳細設定(V)                         |   |
| 追加(D)         |                                           |   |
|               |                                           |   |
| 方向            | 処理 ブロトコル ボート/種類                           |   |
| <u>入本1言 ま</u> |                                           |   |
|               |                                           | + |
|               |                                           |   |
|               |                                           |   |
|               |                                           |   |
|               |                                           |   |
|               |                                           |   |
|               | OK(Q) キャンセル(C) この画面の説明                    | 刖 |

7.以下設定画面が表示されますので、「アクセス処理」を「許可(<u>A</u>)」を選択し、OK を クリックします。

| パーソナルファイア           | ウォール 例外ルー            | v (Jafan)                  |              |         |
|---------------------|----------------------|----------------------------|--------------|---------|
| 例外ルールの名前:           | JAVA.EXE             |                            |              |         |
| 方向:                 | ○受信(N)               | <ul> <li>●送信(G)</li> </ul> | ○送受信(B)      |         |
| アクセス処理:             | ●計可(A)               | ○拒否(D)                     | ○警告(\!!)     |         |
| プロトコル<br>タイプ(公: TC  | ;P                   | ~                          |              |         |
| - ポート:<br>⊙ すべてのポート | ~( <u>R</u> )        |                            |              |         |
| ○指定のポート<br>*複数指定す   | (S):<br>はる場合は、カンマ(,) | で区切ります。例:                  | 10,15,20-30  |         |
| IP設定                |                      |                            |              |         |
| タイプ( <u>P</u> ):    | すべてのIP               | アドレス                       | ✓            |         |
|                     |                      |                            |              |         |
|                     |                      |                            |              |         |
|                     |                      |                            |              |         |
|                     | $\triangleleft$      | 0K( <u>0</u> )             | キャンセル(の) この通 | 画の説明(日) |

8.以下の画面に戻りますので、OKをクリックします。

| プロファイルの設定                                                                                                    |                    |
|----------------------------------------------------------------------------------------------------|--------------------|
| プロファイル名 ネットワーク情報 例外ルール (プログラム) 例外ルール (プロトコル) プロキシ<br>アクセス許可/拒否するプログラムのルールを設定し、外部と通信するプログラムを制限できます。<br>追加(D) 編集(D) 例外を解除(R) |                    |
|                                                                                                    | 处理                 |
| ✓ JAVA.EAE                                                                                                    | カスタム<br>カスタム       |
| ✓     Windows⊥0∠0□−7       ✓     Outlook Express                                                                           | <u>ከአ</u> ል<br>ከአል |
| <ul> <li>✓ Outlook</li> <li>✓ Windows Messenger</li> </ul>                                                                 | カスタム<br>カスタム       |
| <ul> <li>マ トレンドマイクロ プロキシモジュール</li> <li>マ Windows Media Center 関連プログラム</li> </ul>                                           | ታスタム<br>ታスタム       |
|                                                                                                    |                    |
|                                                                                                    |                    |
|                                                                                                    |                    |
| OK #+>>セル 2                                                                                                    | の画面の説明(日)          |

9.以下の画面が表示されましたらOKをクリックします。

| パーソナルファイアウォール                                                                                                    |
|----------------------------------------------------------------------------------------------------|
| アパーソナルファイアウォールを有効にする(A)     アウォールを有効にする(A)     マウィール     マウィール     マール     マウィール     マール     マウィール     マウィール     マール     マウィール     マウィール     マウィール     マール     マウィール     マール     マウィール     マール     マー |
|                                                                                                    |
| □ ホッドリーク接続環境の変更を自動的に認識する(型)<br>ニプロファイルの設定                                                                                                    |
| <b>追加(D) [編集①</b> 削除(B) このプロファイルを有効にする(V)                                                                                                    |
| 家庭内ネットワーク1     ▲                                                                                                    |
| ■ 家庭内ネットワーク2                                                                                                    |
| 社内ネットワーク                                                                                                    |
| プロファイルのインボート(M) プロファイルのエクスボート(E)                                                                                                    |
| プロファイル言葉細:                                                                                                    |
| 名前:家庭内ネットワーク1                                                                                                    |
| 説明: ダイヤルアップ接続やCATVなど、ブロードバンドルータを使用しないでインターネットに直接接続している場合                                                                                                    |
|                                                                                                    |
| セキュリティレベル: 高                                                                                                    |
| 初期設定のプロファイルに戻す(R) OK(Q) キャンセル(C) この画面の説明(H)                                                                                                    |

10.以上で設定は完了です。